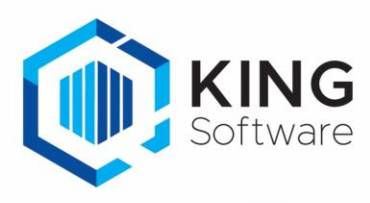

# Toewijzen Verplicht controleren verkooporder

Vanaf november 2022 is het mogelijk om bij verkooporders in KING ERP of in het WMS Dashboard rechtstreeks aan te geven dat deze verplicht gecontroleerd moeten worden na het verzamelen.

Dit document beschrijft de handelingen die nodig zijn om hiervan gebruik te maken.

### Inhoudsopgave

| 1. | Werking                                     | 2 |
|----|---------------------------------------------|---|
| 2. | Vrije Rubriek in KING ERP                   | 2 |
| 3. | Instellingen op het WMS Dashboard           | 4 |
| 4. | Controleren toewijzen aan een verkooporder. | 5 |

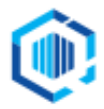

### 1. Werking

In KING ERP of het WMS Dashboard kun je bij een verkooporder aangeven of deze na het verzamelen verplicht gecontroleerd moet worden.

- Op het WMS Dashboard doe je dit door het vinkje te zetten in de kolom 'Controleren' bij de desbetreffende verkooporder.
- In KING ERP bepaal je dit met behulp van een Vrije Rubriek. Het vinkje aan/uit in de Vrije Rubriek is dan zichtbaar op het WMS Dashboard bij de desbetreffende verkooporder in de kolom Controleren.
  - In dit geval blijft het mogelijk het vinkje uit te zeten vanuit het WMS dashboard. Het vinkje in de Vrije Rubriek wordt in dat geval aangepast.

### 2. Aanmaken Vrije Rubriek in KING ERP

Om een verkooporder verplicht te laten controleren in KING ERP dien je hiervoor een Vrije Rubriek met de keuze Ja/Nee aan te maken.

- **NB.** Als je deze Vrije Rubriek al eerder hebt aangemaakt, dan kun je deze stap overslaan. Ga dan verder bij Hoofdstuk 3.
- 1. Start KING ERP en ga naar het menupunt Verkopen → Vaste gegevens orders/facturering Selecteer het tabblad Vrije Rubrieken

| 🛞 Vaste gegevens orders/facturering [DemoArt : 2022 : Gebruik] 🛛 💶 🗙 |                              |             |                      |            |                         |                      |  |  |
|----------------------------------------------------------------------|------------------------------|-------------|----------------------|------------|-------------------------|----------------------|--|--|
| Algemeen Muteren He                                                  | þ                            |             |                      |            |                         |                      |  |  |
| Algemeen Order-default                                               | s Verzending Vrije rubrieken | Orderregels | Levering/facturering | Documenten | Boekingen facturering   | Boekinger 4          |  |  |
| Omschrijving                                                         | Туре                         | Groep       |                      |            |                         | <u>W</u> ijzigen     |  |  |
| Verpakking                                                           | keuzelijst                   | Levering    |                      |            |                         | Toevoegen            |  |  |
| Leverings opmerking                                                  | tekst                        | Levering    |                      |            |                         | Verwijderen          |  |  |
| Leveren na                                                           | tijd                         | Vervoerder  |                      |            |                         | Omhoog               |  |  |
| Handtekening bij levering                                            | selectievakje                | Vervoerder  |                      |            |                         | Omlaag               |  |  |
| Breekbaar                                                            | selectievakje                | Vervoerder  |                      |            |                         | Omi <u>a</u> ag      |  |  |
| ScannerForPicking                                                    | keuzelijst                   | WMS         |                      |            |                         | Orders               |  |  |
|                                                                      |                              |             |                      |            |                         | Order <u>r</u> egels |  |  |
|                                                                      |                              |             |                      |            |                         |                      |  |  |
|                                                                      |                              |             |                      |            |                         |                      |  |  |
|                                                                      |                              |             |                      |            |                         |                      |  |  |
|                                                                      |                              |             |                      |            |                         |                      |  |  |
|                                                                      |                              |             |                      |            |                         |                      |  |  |
|                                                                      |                              |             |                      |            |                         |                      |  |  |
| U III                                                                |                              |             |                      |            | Annuleren               | Sluiten              |  |  |
|                                                                      |                              |             |                      | D          | emoArt : 2022 : Gebruik | 2022-10-10 🦯         |  |  |

#### 2. Klik op Toevoegen

Er verschijnt een vraag, en als je zeker weet dat je als enige gebruiker ingelogd bent, bevestig deze vraag met **Ja**.

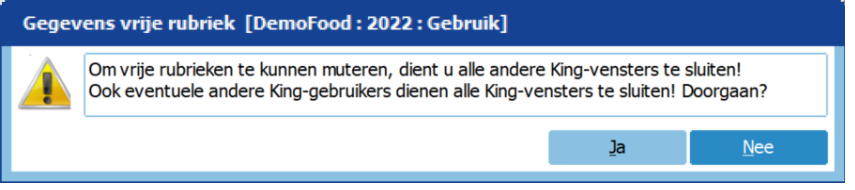

- Als je dit niet zeker weet, verifieer dan bij de systeembeheerder of je de enige gebruiker bent op dit moment.
- Als je Ja hebt gekozen en tijdens het aanmaken van een Vrije Rubriek blijkt dat andere gebruikers actief zijn en bijvoorbeeld bezig zijn met het aanmaken en/of muteren van verkooporders dan kun je nieuwe Vrije Rubriek niet opslaan

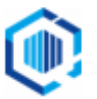

- 3. In het volgende venster geef je bij het veld Omschrijving een naam in, bijv. 'ControlerenNaPicken'.
- 4. Selecteer bij het Type veld : 'Selectievakje'.

| 😰 Gegevens vrije rubriek [DemoArt : 2022 : Gebruik] 🛛 🗛 🗙 |                     |  |  |  |                   |  |  |  |
|-----------------------------------------------------------|---------------------|--|--|--|-------------------|--|--|--|
| Algemeen Muteren Help                                     |                     |  |  |  |                   |  |  |  |
| Omschrijving                                              | ControlerenNaPicken |  |  |  | $H \rightarrow H$ |  |  |  |
| Туре                                                      | selectievakje 💌     |  |  |  | <u>Z</u> oeken    |  |  |  |
|                                                           |                     |  |  |  |                   |  |  |  |
| verplicht                                                 |                     |  |  |  |                   |  |  |  |
| uniek                                                     |                     |  |  |  |                   |  |  |  |
| Op verkoopdoc.                                            |                     |  |  |  |                   |  |  |  |
| Sjabloon                                                  |                     |  |  |  |                   |  |  |  |
| Default-waarde                                            |                     |  |  |  |                   |  |  |  |
| Hint                                                      |                     |  |  |  |                   |  |  |  |
| Groep                                                     |                     |  |  |  |                   |  |  |  |
|                                                           |                     |  |  |  |                   |  |  |  |

De Vrije Rubriek is aangemaakt en kan gebruikt worden.

### Een Groep voor de WMS Vrije Rubrieken

Het is handig om Vrije Rubrieken die bij elkaar horen, samen te voegen in 1 Groep (niet verplicht).

- Klik daartoe op veld Groep en klik op de 💷
- Kies voor **Toevoegen**, en geef de Groep een naam (zoals bijv. **WMS**).
- Kies voor **Selecteren** en **Sluiten**.

| 🙆 Gegeve     | ns vrije rubriek [DemoArt : 2 | 022 : Gebruik]                      | _ ×                 |
|--------------|-------------------------------|-------------------------------------|---------------------|
| Algemeen     | Muteren Help                  |                                     |                     |
| Omschrijving | ControlerenNaPicken           |                                     | H + H               |
| Туре         | selectievakje 💌               |                                     | <u>Z</u> oeken      |
|              |                               |                                     |                     |
| verplicht    |                               |                                     |                     |
| uniek        |                               |                                     |                     |
| Op verkoop   | doc. 🔽                        |                                     |                     |
| Sjabloon     |                               |                                     |                     |
| Default-waa  | rde 🗌                         |                                     |                     |
| Hint         |                               | Groepen lijst [DemoArt : 2022 : Geb | oruik] _ 🗆 🗙        |
| Groep        | WMS                           | Algemeen Muteren Help               |                     |
|              |                               | Groep                               | Sele <u>c</u> teren |
|              |                               | Levering                            | <u>Wij</u> zigen    |
|              |                               | Vervoerder                          | <u>T</u> oevoegen   |
|              |                               | WMS                                 | <u>V</u> erwijderen |
|              |                               |                                     | Omh <u>o</u> og     |
|              |                               |                                     | Oml <u>a</u> ag     |
|              |                               |                                     | Sluiten             |
|              |                               |                                     |                     |

- Bij 'Default-waarde' kun je nog aangeven of je het vinkje standaard 'aangevinkt' wilt hebben.
  - Bij nieuwe verkooporders zal dit dan Default actief zijn.
  - Bij bestaande verkooporders dien je deze Vrije Rubriek nog handmatig aan te vinken, zie <u>Hoofdstuk 4</u>.

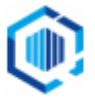

5. De Vrije Rubriek is nu aangemaakt en toegevoegd aan de Groep WMS, en kan gebruikt worden.

|                           | <u> </u>                     |             | <u> </u>             |            |                       | <u> </u>           |                        |
|---------------------------|------------------------------|-------------|----------------------|------------|-----------------------|--------------------|------------------------|
| Algemeen Order-default    | s Verzending Vrije rubrieken | Orderregels | Levering/facturering | Documenten | Boekingen facturering | Boekingen levering |                        |
| Omschrijving 🔺            | Туре                         | Groep       |                      |            |                       |                    | <u>Wij</u> zigen       |
| Leverings opmerking       | tekst                        | Levering    |                      |            |                       |                    | Toevoegen              |
| Verpakking                | keuzelijst                   | Levering    |                      |            |                       |                    | Verwijderen            |
| Leveren na                | tijd                         | Vervoerder  |                      |            |                       |                    | <u>v</u> erwijderen    |
| Handtekening bij levering | selectievakje                | Vervoerder  |                      |            |                       |                    | Omhoog                 |
| Breekbaar                 | selectievakje                | Vervoerder  |                      |            |                       |                    | Oml <u>a</u> ag        |
| Tijd                      | tijd                         | Levering    |                      |            |                       |                    | Orders                 |
| ScannerVoorPicken         | keuzelijst                   | WMS         |                      |            |                       |                    | Orders                 |
| PrioriteitMet Picken      | selectievakje                | WMS         |                      |            |                       |                    | ⊖ order <u>r</u> egels |
| ControlerenNaPicken       | selectievakje                | WMS         |                      |            |                       |                    |                        |
|                           |                              |             |                      |            | _                     |                    |                        |

### 3. Instellen op het WMS Dashboard.

- Start het WMS Dashboard en ga naar het tabblad Instellingen

#### - Scroll naar de sectie Orderpicken automatisering

Kies bij **Controleren op basis van Vrije Rubriek** voor de Vrije Rubriek '**WMS/ControlerenNaPicken'**, die je net hebt aangemaakt.

Orderpicken automatisering

| Automatisch orders toewijzen                                                                                                    |                           |
|----------------------------------------------------------------------------------------------------|---------------------------|
| Wijs orders in huidige administratie 'DemoArt' automatisch toe aan<br>scanner op basis van een vrije rubriek (type "tekst", "getal" of<br>"dropdown") bij de order. | WMS/ScannerForPicking ~   |
| Indien geen scanner op basis van vrije rubriek dan toewijzen aan:<br>Alleen scanners die mogen orderpicken en gekoppeld zijn kunnen<br>worden gekozen.              | ~                         |
| Prioriteit bepalen op basis van vrije rubriek                                                                                                    |                           |
| Wijs orders in huidige administratie 'DemoArt' automatisch prioriteit toe op basis van een vrije rubriek (type "selectievakje") bij de order.                       | WMS/PrioriteitMetPicken ~ |
| Controleren bepalen op basis van vrije rubriek                                                                                                    |                           |
| Wijs orders in huidige administratie 'DemoArt' automatisch controle<br>toe op basis van een vrije rubriek (type "selectievakje") bij de order.                      | WMS/ControlerenNaPicken v |

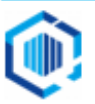

## 4. Een verkooporder verplicht controleren: instellen in KING ERP.

Met behulp van deze nieuwe Vrije Rubriek geef je in KING ERP aan dat de verkooporder verplicht gecontroleerd dient te worden.

- Open in KING ERP de betreffende verkooporder en ga naar het tabblad Vrije rubrieken.
- Kies hier het tabblad met de Groep 'WMS' en zet het vinkje bij ControlerenNaPicken.

| Vaste gegevens Vrije rubrie | eken Verzending | Contactpersonen | CBS Orde | erregel 001 | Ordertotaal | Status | Opmerkingen | King WMS |
|-----------------------------|-----------------|-----------------|----------|-------------|-------------|--------|-------------|----------|
| Levering Vervoerder Fac     | cturering WMS   |                 |          |             |             |        |             |          |
| ScannerVoorPicken           |                 |                 |          | -           |             |        |             |          |
| PrioriteitMet Picken        |                 |                 |          |             |             |        |             |          |
| ControlerenNaPicken         |                 |                 |          |             |             |        |             |          |
|                             |                 |                 |          |             |             |        |             |          |

NB. Als je geen 'Groep WMS' hebt aangemaakt, dan zie je meteen de rubriek

'ControlerenNaPicken', of je kunt deze vinden onder het tabblad 'Niet-gegroepeerd'.

• Plaats hier een vinkje, om verplicht te laten controleren na het Picken.

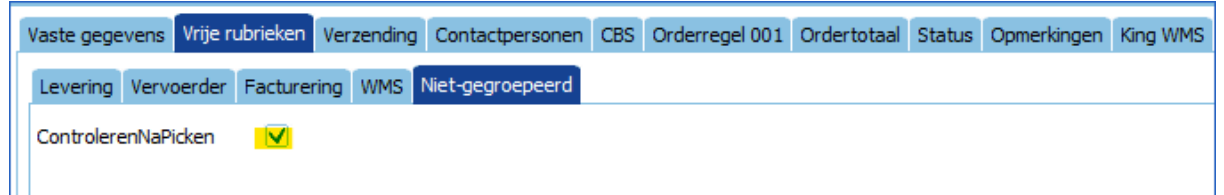

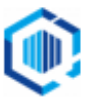